# Fehlerbehebung bei IPCC-Anmeldefehlern: CF\_Generic\_Unspecified\_Rejection

### Inhalt

Einführung Voraussetzungen Anforderungen Verwendete Komponenten Konventionen Identifizieren des Problems Methode 1 Methode 2 Mögliche Lösung Weitere Ressourcen Zugehörige Informationen

### **Einführung**

In diesem Dokument wird die Fehlermeldung "CF\_Generic\_Unspecified\_Rejection" behandelt, die CTI-Test bei der Behebung von Agent-Anmeldeproblemen in einer IP Contact Center (IPCC)-Umgebung meldet. Dieses Dokument konzentriert sich auf die Fehlerquelle und mögliche Lösungen.

### **Voraussetzungen**

#### **Anforderungen**

Cisco empfiehlt, über Kenntnisse in folgenden Bereichen zu verfügen:

- Cisco Intelligent Contact Management (ICM)
- Integration von Computertelefonie (CTI)
- Cisco IPCC
- Probleme bei der Agenten-Anmeldung
- IPCC-Ablaufverfolgung
- <u>Verwendung des CTI-Tests</u>

#### Verwendete Komponenten

Die Informationen in diesem Dokument basieren auf Cisco ICM-Version 4.6.2 und höher.

Die Informationen in diesem Dokument wurden von den Geräten in einer bestimmten

Laborumgebung erstellt. Alle in diesem Dokument verwendeten Geräte haben mit einer leeren (Standard-)Konfiguration begonnen. Wenn Ihr Netzwerk in Betrieb ist, stellen Sie sicher, dass Sie die potenziellen Auswirkungen eines Befehls verstehen.

#### **Konventionen**

Weitere Informationen zu Dokumentkonventionen finden Sie unter <u>Cisco Technical Tips</u> <u>Conventions</u> (Technische Tipps zu Konventionen von Cisco).

### Identifizieren des Problems

In einer Cisco IPCC ICM-Umgebung melden Support-Mitarbeiter, dass sie sich nicht beim CTI-Server anmelden können. Wenn Sie den <u>CTI-Test</u> zur Problembehebung verwenden, wird folgende Fehlermeldung angezeigt:

CF\_Generic\_Unspecified\_Rejection Or using dumplog utility to dump the JTapi log file, the following error message is identified: Address xxxx is not in provider's domain

Sie können eine der folgenden beiden Methoden verwenden, um das Problem zu überprüfen:

#### Methode 1

Verwenden Sie auf dem Peripheral Gateway (PG), in dem sich der CTI-Server befindet, das **Dumlog-**Dienstprogramm, um die JTapi-Protokolldatei zu löschen, und überprüfen Sie diesen Fehler.

**Hinweis:** Die Protokollinformationen werden in diesem Dokument aufgrund von Platzbeschränkungen über mehrere Zeilen hinweg angezeigt.

c:\icr\<cust\_inst>\PGXY\logfiles\>dumplog /cust <cust\_inst> /node jgw<jtapi\_instance> 15:32:40
PG1A-jgw1 Trace: performAddCallObserver: Provider hit exception in getAddress for address:
5002com.cisco.jtapi.InvalidArgumentExceptionImpl: Address 5002 is not in provider's domain

**Hinweis:** Der Buchstabe c steht für das Laufwerk, auf dem Cisco ICM installiert ist. Wenn Sie ICM auf einem anderen Laufwerk in Ihrer Konfiguration installiert haben, verwenden Sie Ihren Laufwerksbuchstaben.

#### Methode 2

Führen Sie die folgenden Schritte auf dem PG aus, auf dem sich der CTI-Server befindet:

- 1. Wählen Sie Start > Ausführen aus.Das Dialogfeld Ausführen wird angezeigt.
- 2. Geben Sie cmd ein, um eine DOS-Eingabeaufforderung zu öffnen.
- 3. Geben Sie **ctitest** in die Eingabeaufforderung ein, und drücken Sie die **Eingabetaste**.**Hinweis:** Unter <u>Verwenden des CTI-Tests zur Fehlerbehebung bei Agenten-Anmeldungsproblemen</u> finden Sie das Agent-Profil, das den Fehler gemeldet hat.
- 4. Geben Sie open ein.
- 5. Versuchen Sie, sich mit dem Agenten-ID-Kennwort und dem -Instrument anzumelden.Im

Folgenden sehen Sie ein Beispiel für den Fehler, der bei der Anmeldung 111 111 /instrument 5002 angezeigt wird: **Hinweis:** Die Informationen in diesem Beispiel werden aufgrund von Platzbeschränkungen über mehrere Posten angezeigt.

### **Mögliche Lösung**

Gehen Sie wie folgt vor, um eine erfolgreiche CTI-Anmeldung in einer IPCC-Umgebung durchzuführen:

1. Stellen Sie sicher, dass für jeden Cisco IPCC Agent ein Device Target-Datensatz konfiguriert ist, der in der ICM-Konfiguration konfiguriert ist. Der Device Target-Datensatz enthält ein Feld Config Param (Konfigurationsparameter), wie hier gezeigt: In dieser Beispielkonfiguration ist die Agentenverlängerungslänge für alle konfigurierten Agenten an dieser IPCC-Site die 4 Ziffern des Parameters /dn, wie für alle Geräteziele definiert. Der Agent muss sich daher mit einer vierstelligen Agenten-ID anmelden.Die Erweiterung für das Beispielgerät sind die vier Ziffern des Parameters /dn, z. B. 5002. Wenn Sie das Cisco ICM-Setup für den PG ausführen, geben Sie eine Agenten-Erweiterungslänge von "x" an.Abbildung 1: Enterprise Agent-Konfiguration (PIM 1)

| ✓ Enabled                                                    |               | Telephony Server Protocol             |           |  |
|--------------------------------------------------------------|---------------|---------------------------------------|-----------|--|
| Peripheral name:<br>Peripheral ID:<br>Agent Extension Length | ACD 1<br>5000 | IPCC     SoftACD     Enterprise agent | Revision: |  |
| - IPCC Parameters                                            |               | SoftACD Parameters                    |           |  |
| Service                                                      | taclab4cm     | PBX host name:                        |           |  |
| User Id:                                                     | pguser        | PBX host port number:                 | 0         |  |
| User Password:                                               | *****         | - Pimlet host name:                   |           |  |
|                                                              |               | Pimlet host port number:              | 0         |  |
| Enterprise Agent Para                                        | meters        | Pimlet name:                          |           |  |
| Max Connections:                                             | 100           |                                       |           |  |
| Open timeout:                                                | 10            | Custom Pimlet:                        |           |  |
| Recovery timeout:                                            | 0             |                                       |           |  |
| Close timeout:                                               | 10            | - OK Car                              | ncel Help |  |

- Vergewissern Sie sich, dass die Agenten-Durchwahllänge (siehe <u>Abbildung 1</u>) der Anzahl der Ziffern entspricht, mit denen Sie sich in der Agent Desktop-Anwendung anmelden möchten.
- 3. Überprüfen Sie, ob Sie die Benutzer-ID und das Benutzerkennwort für den JTAPI-Benutzer in der Cisco ICM PIM-Konfiguration konfiguriert haben (siehe Abschnitt IPCC-Parameter in <u>Abbildung 1</u>). In diesem Beispiel ist die Benutzer-ID **pguser**.**Hinweis:** Geben Sie auf der Cisco CallManager Administrator-Webseite dieselbe Benutzer-ID und dasselbe Benutzerkennwort für das PG ein, wenn Sie den PG als neuen Benutzer hinzufügen.
- 4. Öffnen Sie Cisco CallManager.
- 5. Überprüfen Sie, ob Sie die Benutzer-ID und das Benutzerkennwort für den JTAPI-Benutzer im Cisco CallManager konfiguriert haben (siehe <u>Abbildung 2</u>). Diese Werte müssen mit der Benutzer-ID und dem Benutzerpasswort übereinstimmen, die in der ICM-PIM-Konfiguration eingegeben wurden. Abbildung 2: Benutzerinformationen

| <b>User Informatio</b>        | n                                                      |                                                                                                    |  |
|-------------------------------|--------------------------------------------------------|----------------------------------------------------------------------------------------------------|--|
|                               |                                                        | Personal Information<br>Back to user list                                                                      |  |
| Pguser's Application Profiles | User : Pguser PGUSER                                   |                                                                                                    |  |
| Device Association            |                                                        |                                                                                                    |  |
| off Extension Mobility        | Status: Please enter any changes for the current user. |                                                                                                    |  |
| off SoftPhone                 | Update Cancel Changes                                  |                                                                                                    |  |
|                               | First Name*                                            | Pguser                                                                                                    |  |
|                               | Last Name*                                             | PGUSER                                                                                                    |  |
|                               | UserID                                                 | pguser                                                                                                    |  |
|                               | User Password*                                         | and and a second second second second second second second second second second second second second second se |  |
|                               | Confirm Password*                                      | NORMAN .                                                                                                    |  |
|                               | PIN*                                                   | Noticetor                                                                                                    |  |

6. Überprüfen der Zuordnung zwischen Telefon und JTAPI-Benutzer Ordnen Sie Pguser (JTAPI-Benutzer) einem bestimmten Telefon zu, um die Zuordnung zu erstellen. Gehen Sie wie folgt vor:Klicken Sie auf Device Association. Die Liste Verfügbare Geräte wird angezeigt (siehe <u>Abbildung 3</u>).Aktivieren Sie das Kontrollkästchen Durchwahl 5002.Löschen Sie die Auswahl von Primary Ext (Primärext). in derselben Zeile.Klicken Sie auf Aktualisieren, um die Telefonnummer der Liste der Benutzergerätezuordnungen hinzuzufügen.Abbildung 3: Benutzerinformationen

| User Information Personal Information Back to user list |                 |                 |                      |           |  |  |  |
|---------------------------------------------------------|-----------------|-----------------|----------------------|-----------|--|--|--|
| 5 device(s) controlled at last search.                  |                 |                 |                      |           |  |  |  |
| 5 device(s) selected currently.                         |                 |                 |                      |           |  |  |  |
| Update Cancel Changes Available Devices                 |                 |                 |                      |           |  |  |  |
| Check All on Page Check All in Search                   |                 |                 | No Primary Extension |           |  |  |  |
| Туре                                                    | Device Name     | Description     | Primary<br>Ext.      | Extension |  |  |  |
| ₩ <sup>10</sup> / <sub>7960</sub>                       | SEP00024BCCE263 | Pete Desk       | C                    | 5291      |  |  |  |
| M 2960                                                  | SEP00024BCCE637 | SEP000248CCE637 | 0                    | 5002      |  |  |  |
|                                                         | SEP00036840981E | SEP00036840981E | 0                    | 5289      |  |  |  |

# Weitere Ressourcen

Wenn sich der Agent noch nicht anmelden kann und die Agent-Anmeldungs-ID verifiziert ist, führen Sie die folgenden Schritte aus:

- 1. Aktivieren Sie die <u>IPCC-Ablaufverfolgung</u>.
- 2. Reproduzieren Sie den Agenten-Anmeldefehler durch CTI-Test.
- 3. Zeichnen Sie eine Textklammer der fehlgeschlagenen CTI-Test-Anmeldung auf.
- 4. Erfassen Sie die Protokolldateien JTapi, PIM, OPC und CTIServer. Weitere Informationen finden Sie unter Verwendung des Dumping-Dienstprogramms.

Verwenden Sie diese Informationen, um <u>eine Serviceanfrage</u> (nur <u>registrierte</u> Kunden) beim Cisco Technical Assistance Center (TAC) zu <u>erstellen</u>. Wenn Sie kein registrierter Benutzer sind, rufen Sie die <u>Benutzerregistrierung auf</u>, und öffnen Sie dann eine Serviceanfrage beim TAC.

## Zugehörige Informationen

- Verwendung des Dumping-Dienstprogramms
- Verwenden des CTI-Tests zur Fehlerbehebung bei Problemen mit der Agent-Anmeldung
- CTI-Testleitfaden
- Empfohlene Ablaufverfolgungsstufen zur Behebung von IPCC-Problemen
- <u>Technischer Support und Dokumentation Cisco Systems</u>